別紙1

## ◆プラグイン更新の手順について◆

①マスターメニューの画面で「03プログラム更新」ボタンを押下して下さい。

| €) (M00) | マスターメニュー - ORCA医院 [orma | ster] |
|----------|-------------------------|-------|
|          |                         |       |
|          | 01 医事業務                 |       |
|          |                         |       |
|          | 03 プロガラム亜新              |       |
|          |                         |       |
|          |                         |       |

②F4「プラグイン」ボタンを押下して下さい。

| 戻る | プラグイン |  |
|----|-------|--|

③「地方公費対応(〇〇県)」の中から、医療機関様の所在地の行をクリックして下さい。

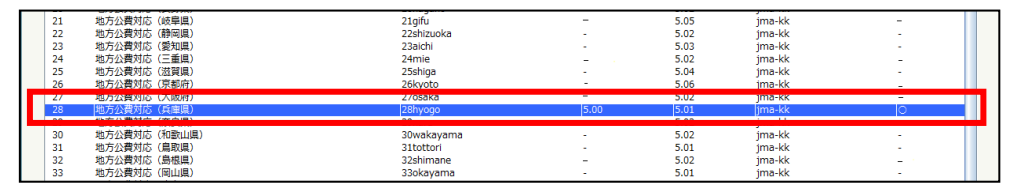

④F10「個別更新」ボタンを押下して下さい。

| 削除 | 個別更新 |  |
|----|------|--|

⑤「パッケージを更新します。よろしいですか?」と表示されますので「OK」ボタンを押下して下さい。

| <♥ (MMID1)確認画面 - O R C A 医院 [ormaster] | ×  |
|----------------------------------------|----|
| 0105                                   |    |
| パッケージを更新します。よろしいですか?                   |    |
| 戻る                                     | ОК |

⑥画面下部に青字で「処理中です。」と表示されます。表示が消えましたら処理は終了です。

| 選択番号 28 |     | 処理中です。 |     |  |     |
|---------|-----|--------|-----|--|-----|
| 戻る      | クリア | 並び替え   | 再表示 |  | 提供元 |

⑦手順③で選択した行の「インストール済バージョン」と「最新バージョン」の値が同じである事を確認して下

さい。

Г

| 21 | 地方公費対応 (岐阜厚) | 21aifu     | -    | 5.05 | ima-kk | -   |
|----|--------------|------------|------|------|--------|-----|
| 22 | 地方公費対応(静岡県)  | 22shizuoka |      | 5.02 | ima-kk |     |
| 23 | 地方公費対応 (愛知県) | 23aichi    |      | 5.03 | ima-kk |     |
| 24 | 地方公費対応 (三重県) | 24mie      |      | 5.02 | ima-kk | -   |
| 25 | 地方公費対応(滋賀県)  | 25shiga    | -    | 5.04 | jma-kk | -   |
| 26 | 地方公費対応 (京都府) | 26kyoto    | -    | 5.06 | jma-kk | -   |
| 27 | 地方公費対応(大阪府)  | 27osaka    |      | 5.02 | jma-kk | -   |
| 28 | 地方公費対応(兵庫県)  | 28hyogo    | 5.00 | 5.01 | jma-kk | 0   |
| 29 | 地方公費対応(奈良県)  | 29nara     |      | 5.02 | jma-kk | -   |
| 30 | 地方公費対応(和歌山県) | 30wakayama |      | 5.02 | jma-kk | -   |
| 31 | 地方公費対応(鳥取県)  | 31tottori  | -    | 5.01 | jma-kk | -   |
| 32 | 地方公費対応(島根県)  | 32shimane  | -    | 5.02 | jma-kk | - 1 |
| 33 | 地方公費対応(岡山県)  | 33okayama  | -    | 5.01 | jma-kk | -   |